( ログイン

## 【記事の投稿】(基本操作)

## 1. トップページからログイン

Copyright(c) 2011 hugmatsu All rights reserved

2. [投稿]→[新規追加]をクリック

| ♪ 投稿 | W | 12/11                               | 初加規 | 追加 |   |
|------|---|-------------------------------------|-----|----|---|
|      |   | 所有 (0)   <b>すべて</b> (294)   公開済み (: |     |    |   |
| 新規追加 |   | 一括操作                                |     | 適用 | B |

3. 「投稿記事」を作成する

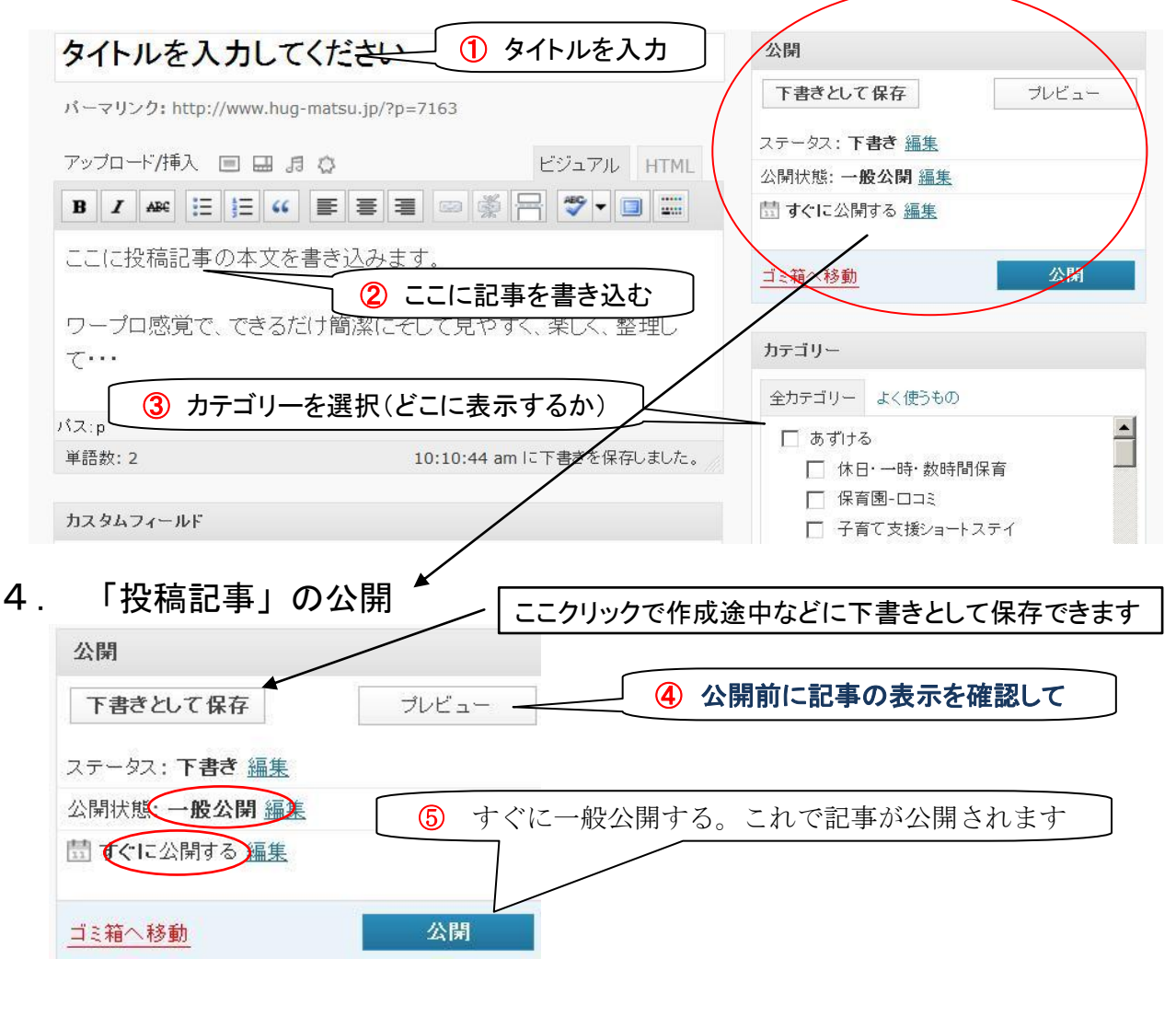

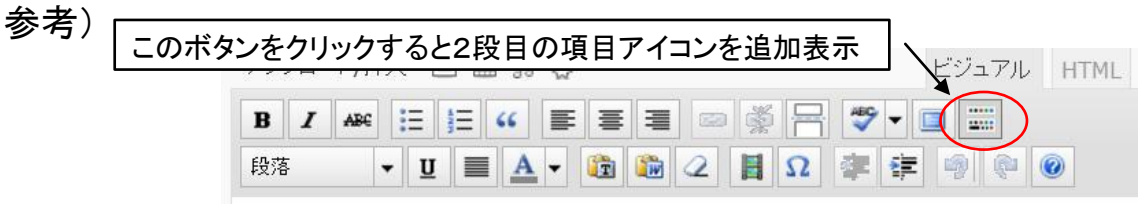